## How to Confirm Your Notetaking Services on AIM

Please go to your first week of class. After you go to class and you decide that you need a notetaker, please follow these steps.

- 1. Go to My Harper Student Portal and log in.
- 2. Click on Academic Success.

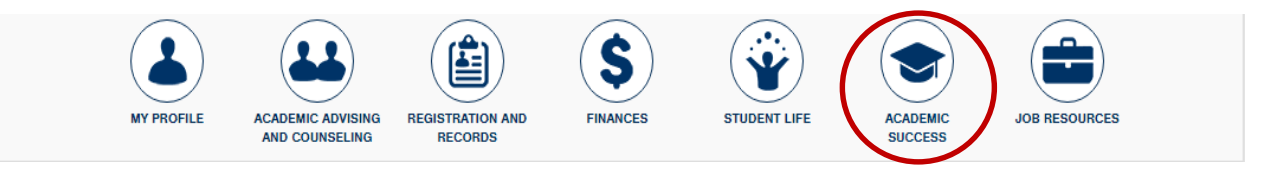

3. Click on Manage Your Accommodations (AIM).

| Back to My Profile                                                       |                                           | RTANT MESSAGE(S)                                                                                                    |                                                        |  |
|--------------------------------------------------------------------------|-------------------------------------------|----------------------------------------------------------------------------------------------------|--------------------------------------------------------|--|
| SMS (Text Messaging)                                                     | Please read the follo                     | wing message(s) regarding your account:                                                                                     |                                                        |  |
| Status: In-Active                                                        | Your To Do List:                          |                                                                                                    |                                                        |  |
| Update Preference                                                        | 1. CNA 1                                  | 01.140 - Nursing Assistant Training<br>Please confirm your need for Notetaking Services for this class<br>Services section. | s. To confirm your request, please go to Notetaking    |  |
| ¥ Home                                                                   | If you have any que                       | stions, please contact our office.                                                                                          |                                                        |  |
| <ul><li>My Dashboard</li><li>My Profile</li></ul>                        | Access & L<br>1200 West<br>Palatine, Illi | ¥ My Accommodations                                                                                                    |                                                        |  |
| <ul> <li>SMS (Text Messaging)</li> <li>Equipment Checked Out</li> </ul>  | 847.925.62<br>847.925.62<br>224.836.50    | > Information Release Consents                                                                                              |                                                        |  |
| <ul> <li>Additional Accommodation<br/>Request Form</li> </ul>            | ads@harper                                | <ul> <li>My Eligibility</li> </ul>                                                                                          |                                                        |  |
| > My Mailbox (Sent E-Mails)                                              |                                           | <ul> <li>List Accommodations</li> </ul>                                                                                     |                                                        |  |
| V My Accommodations                                                      | PR                                        | > Alternative Testing                                                                                                    |                                                        |  |
| <ul> <li>Information Release Consents</li> <li>My Eligibility</li> </ul> | Note: It may tak                          | Notetaking Services                                                                                                    |                                                        |  |
| > List Accommodations                                                    | Importante Not                            | > My Signed Forms                                                                                                    | to your faculty. Please contact our office if you have |  |
| Alternative Testing     Notetaking Services                              | Select Class:                             | > Agreements with Instructors                                                                                               | Generate PDF                                           |  |
| > My Signed Forms                                                        |                                           | -                                                                                                    |                                                        |  |
| > Agreements with Instructors                                            | Seiect Accommo                            | dations for Your Class                                                                                                    | m                                                      |  |

4. On the left, click on "Notetaking Services."

5. Click on "Confirm Now" for each class that you need a notetaker.

## NOTETAKING SERVICES

CNA 101.140 - Nursing Assistant Training

Please Confirm Your Notetaking Services Request

Please use the following link to confirm that you will need Notetaking Services for your course: Confirm Now

## Another Way to Confirm Notetaking Services Through Your E-mail

- 1. Log into your Harper e-mail account.
- 2. Read the following e-mail in your inbox:

| _                                                                                                    | Email Body                                                                                                    |  |  |  |  |  |
|----------------------------------------------------------------------------------------------------|----------------------------------------------------------------------------------------------------|--|--|--|--|--|
|                                                                                                    | Door                                                                                                    |  |  |  |  |  |
|                                                                                                    | bear                                                                                                    |  |  |  |  |  |
|                                                                                                    | This is an automated message from Access & Disability Services (ADS).                                                                                                    |  |  |  |  |  |
|                                                                                                    | We need you to confirm if you still need notetaking service for MTH 124.003 FINITE MATHEMATICS (CRN: 64407). If you do not confirm within seven days, we will assume that you do not need notetaking service and will cancel your request. |  |  |  |  |  |
|                                                                                                    | Yes                                                                                                    |  |  |  |  |  |
|                                                                                                    | If you still need a notetaker for MTH 124.003 FINITE MATHEMATICS (CRN: 64407), please use the following link:                                                                                                    |  |  |  |  |  |
|                                                                                                    | Yes, I still need a notetaker for my course, MTH 124.003 FINITE MATHEMATICS (CRN: 64407).                                                                                                    |  |  |  |  |  |
|                                                                                                    |                                                                                                    |  |  |  |  |  |
|                                                                                                    | No                                                                                                    |  |  |  |  |  |
|                                                                                                    | If you are no longer need Notetaking Services in MTH 124.003 FINITE MATHEMATICS (CRN: 64407), please select from the following reasons:                                                                                                    |  |  |  |  |  |
|                                                                                                    | Blackboard has notes and Power Point slides.                                                                                                    |  |  |  |  |  |
|                                                                                                    | I am using a voice recorder.                                                                                                    |  |  |  |  |  |
|                                                                                                    | I am using LiveScribe.                                                                                                    |  |  |  |  |  |
|                                                                                                    | I do not need a note taker.                                                                                                    |  |  |  |  |  |
|                                                                                                    | The instructor gives out class notes.                                                                                                    |  |  |  |  |  |
|                                                                                                    |                                                                                                    |  |  |  |  |  |
| If you have any questions or need assistance with confirming or requesting notetaking service for your class, please contact one of our<br>Accommodation Assistants at ads@harpercollege.edu or 847-925-6122. Thank you. |                                                                                                    |  |  |  |  |  |
| Access & Disability Services (ADS)<br>Building I Room 103<br>1200 West Algonquin Road<br>Palatine, Illinois 60067                                                                                                    |                                                                                                    |  |  |  |  |  |
|                                                                                                    | 847.925.6266 Phone<br>847.925.6267 Fax<br>224.836.5048 VP for Deaf Callers                                                                                                    |  |  |  |  |  |
| L                                                                                                    | ads@harpercollege.edu                                                                                                    |  |  |  |  |  |
|                                                                                                    |                                                                                                    |  |  |  |  |  |

3. Select the appropriate response.